## ЭМИС-ИНТЕГРАТОР

10.02.2025 V1.0.1

# ЭМИС-ИНТЕГРАТОР 4 инструкция по работе

АО «ЭМИС» Россия, Челябинск

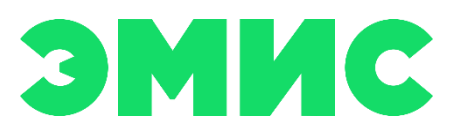

Программа ЭМИС-Интегратор предназначена для работы и настройки расходомеров ЭМИС с цифровым выходом. Программа использует промышленный протокол ModBus RTU для обмена данными с прибором.

# СОДЕРЖАНИЕ

| СОДЕРЖАНИЕ                               | 3         |
|------------------------------------------|-----------|
| 1 ПОДКЛЮЧЕНИЕ                            | 4         |
| 1.1 Системные требования                 | 4         |
| 1.2 Настройка соединения                 | 4         |
| 2 РАБОТА С ПРОГРАММОЙ                    | 7         |
| 2.1 Чтение и установка параметров        | 7         |
| 2.2 Запись файла симуляции               | 10        |
| 2.3 ВОСПРОИЗВЕДЕНИЕ ФАЙЛА СИМУЛЯЦИИ      | 11        |
| 2.4 Сохранение констант                  | 12        |
| 2.5 Загрузка констант                    | 15        |
| 2.6 СРАВНЕНИЕ КОНСТАНТ В ПРИБОРЕ И ФАЙЛЕ | 17        |
| 2.7 Выгрузка данных в Excel              | 18        |
| C<br>1<br>2                              | ОДЕРЖАНИЕ |

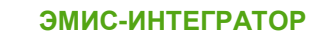

## 1 ПОДКЛЮЧЕНИЕ

## 1.1 Системные требования

- Операционная система Windows 7 или более поздняя версия
- Процессор с тактовой частотой, не менее 1GHz
- Оперативная память, не менее 1 Гб

Также для подключения к прибору необходимо наличие конвертера интерфейсов RS485– USB. Некоторые расходомеры ЭМИС могут быть подключены по USB (Туре C, Micro USB).

Интерфейс USB предназначен для настройки технологических параметров. Подключение к нему допустимо только во взрывобезопасной среде.

## 1.2 Настройка соединения

Подключите конвертер RS485-USB к компьютеру, зайдите в диспетчер устройств (Панель управления->Система->Диспетчер устройств). Найдите в списке «Порты (СОМ и LPT)». В раскрывающемся списке будет пункт «USB Serial Port (СОМ X)», где X – номер СОМ-порта.

- 🗸 🛱 Порты (СОМ и LPT)
  - Silicon Labs CP210x USB to UART Bridge (COM15)
  - USB Serial Port (COM14)
  - USB-SERIAL CH340 (COM6)
  - Последовательный порт (СОМ1)

Рисунок 1.1. Подключения СОМ-порта

Запустите программу ЭМИС-ИНТЕГРАТОР 4. Выберите СОМ-порт и скорость передачи данных (скорость обмена указывается в документации на устройство).

| ЭМИС-Интегратор MODBUS                     | v.4.1.5   |                   |          | - 🗆          | × |
|--------------------------------------------|-----------|-------------------|----------|--------------|---|
| Приборы Константы                          | Служебное |                   |          | Открыть порт | ? |
| Сотпорт СОМ38 С<br>Скорость обмена 38400 С | ИСКАТЬ    |                   |          | Пароль       | ] |
| Адрес 1                                    | симуляция |                   |          |              |   |
| 1 stop bit 🔍 None 🗸                        |           | <                 |          | >            |   |
|                                            | <u>A</u>  | Название регистра | Значение | <u> </u>     |   |
|                                            |           |                   |          |              |   |
|                                            |           |                   |          |              |   |
|                                            |           |                   |          | _            |   |
|                                            |           |                   |          |              |   |
|                                            |           |                   |          |              |   |
|                                            |           |                   |          |              |   |
|                                            |           |                   |          |              |   |
|                                            |           |                   |          | _            |   |
|                                            |           |                   |          |              |   |
|                                            | T         |                   |          | <b>T</b>     |   |
|                                            |           |                   |          |              |   |
|                                            |           |                   |          | ^            |   |
|                                            |           |                   |          | ~            |   |

Рисунок 1.2. Настройка параметров поиска

Далее нажмите кнопку «Искать», программа запустит сканирование устройств, при обнаружении подключенного устройства в список найденных устройств заносится изображение с описанием прибора.

| @ ЭМИС-Интегратор MODBUS v.4.1.5 ЭВ-200 исп. С2 №1                                                                                                    | -      |                 | × |
|----------------------------------------------------------------------------------------------------|--------|-----------------|---|
| Приборы Константы Служебное                                                                                                    | Закрыт | гь порт         | 2 |
| Сото-порт         СОМ24         ИСКАТЬ         38-200 исп. С2           Скорость обмена         38400         ЭВ-200 исп. С2         Версия: EV200 v11.2           Интервал запроса         50 мс         Имуляция         Адрес: 1 SN:<br>Доступ:<br>Вихревой расходомер           1 stop bit         None | ,<br>, | Паролі<br>Зав № |   |
| Название регистра         Значение                                                                                                    |        |                 |   |
| 10.02.2025 15:27:11 Порт занят или отключен                                                                                                    |        | \$              | • |

Рисунок 1.3. Отображение найденного прибора

Выбрать прибор, щелкнув по его изображению. После подключения к прибору, слева появится меню карты регистров, а в информационной области регистры соответствующие пункту меню по умолчанию.

| ЭМИС-Интегратор MODBUS v.4.1.5 ЭВ-200 исг                                                                         | 1. C2 №48506                                                                                                    |                          | - 🗆 X                         |
|----------------------------------------------------------------------------------------------------|----------------------------------------------------------------------------------------------------|--------------------------|-------------------------------|
| Приборы Константы Служебное                                                                                       |                                                                                                    | Зан                      | срыть порт 🛛 🛛 🤉              |
| Сот-порт СОМ24 У<br>Скорость обмена 38400 У<br>Интервал запроса 50 мс<br>Адрес 1 СИМУЛЯЦИЯ<br>1 stop bit V None V | ЭВ-200 исп. С2           Версия: EV200 v11.2           Адрес: 1 SN: 48506           Доступ: 2           Вихревой расходомер | Панель настройки<br>>    | Пароль<br>2<br>Зав №<br>48506 |
| Статус Менно                                                                                                    | Название регистра                                                                                                    | Значение                 | ▲ : :                         |
| Регистры хранения<br>Карты                                                                                        | Расход объемный, м3/ч                                                                                                    | 0,000000                 |                               |
| О приборе регистров                                                                                               | Процент от максимального рас                                                                                                | 0,000000                 |                               |
| Коррекция                                                                                                    | Расход объемный в ст.у., м3/ч                                                                                               | 0,000000                 |                               |
| Коэффициенты                                                                                                    | Расход массовый, т/ч                                                                                                    | 0,000000                 |                               |
| Коррекции для жидкост                                                                                             | Объем [группа 0], м3                                                                                                    | 2,180691                 |                               |
| Системные                                                                                                    | Объем [группа 1], м3                                                                                                    | 2,180691                 |                               |
| Диагностика                                                                                                    | Объем [группа 2], м3                                                                                                    | 2,180691                 |                               |
| Имитация                                                                                                    | Объем в ст.у. [группа 0], м3                                                                                                | 2,180691                 |                               |
| Измерение емкости                                                                                                 | Объем в ст.у. [группа 1], м3                                                                                                | 2,180691 Панель —        |                               |
| 🗆 Выходы                                                                                                    | Объем в ст.у. [группа 2], м3                                                                                                | 2,180691 диагностик      | и                             |
| Импульсный                                                                                                    | Масса [группа 0], т                                                                                                    | 0,002178                 |                               |
| Индикатор<br>Модрия                                                                                               | Изаса Геририа 11 т. Информацио                                                                                              | одорало<br>онная область |                               |
|                                                                                                    | Журнал событий                                                                                                    |                          | Ĵ                             |

Рисунок 1.4. Внешний вид основного окна

Карт регистр для одного прибора может быть несколько. В этом случае под кнопкой «Искать» появится выпадающий список с картами регистров из которых можно выбрать необходимый.

|                                                                                                    |                                                                                                    |          | Sakpana nopi                  |
|----------------------------------------------------------------------------------------------------|----------------------------------------------------------------------------------------------------|----------|-------------------------------|
| п-порт СОМ24 ↓<br>зрость обмена 38400 ↓<br>эв-200 чсп.<br>Адрес 1 ЭВ-200 чсп.<br>ЭВ-200 чсп.<br>ЭВ-200 чсп.<br>ЭВ-200 чсп. | ЭВ-200 исп. С2           Версия: EV200 v11.2           Адрес: I SN: 48506           С2           сулге           схуревой расходомер |          | Пароль<br>2<br>Зав №<br>48506 |
| Сторис ЭВ-200 вх_к<br>ЭВ-200 вх_к                                                                                          | онтр_дисп                                                                                                    | 2000000  |                               |
|                                                                                                    | Вание регистра                                                                                                    | эначение | 1:                            |
| О приборо                                                                                                    | Расход объемный, м3/ч                                                                                                    | 0,000000 | :                             |
| Сприсоре                                                                                                    | Процент от максимального рас                                                                                                    | 0,000000 |                               |
| Коррекция                                                                                                    | Расход объемный в ст.у., м3/ч                                                                                                    | 0,000000 |                               |
| Коррокции для жилкос                                                                                                    | Расход массовый, т/ч                                                                                                    | 0,000000 |                               |
| Коррекции для жидкост                                                                                                    | Объем [группа 0], м3                                                                                                    | 2,180691 |                               |
| Систомицио                                                                                                    | Объем [группа 1], м3                                                                                                    | 2,180691 |                               |
|                                                                                                    | Объем [группа 2], м3                                                                                                    | 2.180691 |                               |
| Имитация                                                                                                    | Объем в ст.у. [группа 0], м3                                                                                                    | 2,180691 |                               |
| Измерение емкости                                                                                                    | Объем в сту [группа 1] м3                                                                                                    | 2 180691 |                               |
| Выходы                                                                                                    | Объем в сту. [группа 1], мо                                                                                                    | 2 180601 |                               |
| Импульсный                                                                                                    | Magaz (any 2)                                                                                                    | 2,100091 |                               |
| Инликатор                                                                                                    |                                                                                                    | 0,002170 |                               |
| Modbus                                                                                                    |                                                                                                    |          |                               |
|                                                                                                    |                                                                                                    |          |                               |
|                                                                                                    |                                                                                                    |          |                               |

Рисунок 1.5. Выбор карты регистров прибора

Карты регистров хранятся в базе данных. База данных может быть серверная или локальная. Серверная база данных используется непосредственно на предприятии ЭМИС и имеет возможность оперативного редактирования карт регистров, а также сохранения и загрузки констант всех выпускаемых приборов. Локальная база данных представляет собой файл, который создается путем выгрузки данных из серверной базы и может быть использована самим заказчиком или сервисными службами для работы с приборами непосредственно на объекте.

На вкладке «Служебное» индикатор базы данных указывает какая база подключена (SERVER – серверная, LOCAL – локальная). Переключение происходит нажатием на индикатор, при условии наличия подключения к обоим базам. По умолчанию при запуске программы происходит подключение к серверной базе, при отсутствии соединения с сервером, программа автоматически перейдет на локальную базу.

Также на вкладке «Служебное» присутствует журнал обмена данными с прибором по протоколу ModBus и возможность записи лога в файл. Чтобы записать лог обмена данными в файл, необходимо установить галочку «Запись лога в файл», файл в формате .txt сохраняется в ту же папку, где находится программа ЭМИС-Интегратор.

| //02/2025 15:43:03,547<br>правлено: 1 4 0 0 0 2 71 СВ<br>олучено: 1 4 4 0 C0 0 8 FA 7E | SERVER INTEGRATOR                                                                                                    | R 🗖 🗖    | Пароль<br>2<br>Зав № |
|----------------------------------------------------------------------------------------|----------------------------------------------------------------------------------------------------|----------|----------------------|
| )/02/2025 15:43:03,398                                                                 | v                                                                                                    |          | 48506                |
| Запись лога в файл                                                                     |                                                                                                    |          |                      |
| Статус                                                                                 | Название регистра                                                                                                    | Значение |                      |
| Регистры хранения                                                                      | Расход объемный, м3/ч                                                                                                    | 0,000000 |                      |
| О приборе                                                                              | Процент от максимального рас                                                                                                    | 0,000000 |                      |
| 🗉 Коррекция                                                                            | Расход объемный в ст.у., м3/ч                                                                                                    | 0.000000 |                      |
| Коэффициенты                                                                           | Расход массовый, т/ч                                                                                                    | 0.000000 |                      |
| Коррекции для жидкост                                                                  | Объем (группа 0), м3                                                                                                    | 2.187068 |                      |
| Коррекции для газов                                                                    | Объем [группа 1] м3                                                                                                    | 2 187068 |                      |
| Системные                                                                              | Объем [группа 2] м3                                                                                                    | 2 187068 |                      |
| Имитация                                                                               | Объем в сту [группа 0] м3                                                                                                    | 2 187068 |                      |
| Измерение емкости                                                                      |                                                                                                    | 2 187068 |                      |
| Выходы                                                                                 | Of the structure of the structure of the | 2,107060 |                      |
| Импульсный                                                                             | Massa [sputter 0] T                                                                                                    | 2,107000 |                      |
| Инликатор                                                                              |                                                                                                    | 0,002104 |                      |
| Modbus                                                                                 | ,                                                                                                    |          |                      |

Рисунок 1.6. Вкладка «Служебное»

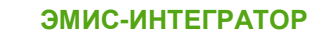

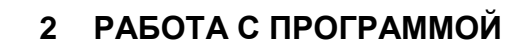

## 2.1 Чтение и установка параметров

После подключения к прибору, выбрав нужный пункт меню карты регистров, можно отслеживать необходимый параметр. Значения обновляются циклически после прочтения всей страницы регистров, выбранного пункта меню.

Для отображения информация используется таблица, первый столбец – название регистра, второй – значение, прочитанное из прибора.

| Название регистра                                            | Значение                 |
|--------------------------------------------------------------|--------------------------|
| Вид измеряемой среды (Базовый)                               | Вода по ГСССД МР147-2008 |
| Отключение аналогового выхода                                | Нет                      |
| Отключение частотного выхода                                 | Нет                      |
| Отключение входа 4-20 мА                                     | Нет                      |
| Отключение входа термопреобразователя                        | Нет                      |
| Отключение функции вычисления плотности при РУ               | Нет                      |
| Отключение использования коэффициента преобразования расхода | Да                       |
| Отключение температурной коррекции                           | Нет                      |
| Количество точек быстрого преобразования Фурье               | 1024 точки               |
| Аддитивная поправка к показаниям датчика температуры плат    | 1,100000                 |
| Температура плат блока электроники                           | 22,985764                |

#### Рисунок 2.1.1. Таблица информационной области

Значения регистров доступных для изменения подсвечены синим цветом. При нажатии появляется поле для ввода либо выпадающий список.

| Название регистра                                            | Значение                 |
|--------------------------------------------------------------|--------------------------|
| Вид измеряемой среды (Базовый)                               | Вода по ГСССД МР147-2008 |
| Отключение аналогового выхода                                | Нет                      |
| Отключение частотного выхода                                 | Нет                      |
| Отключение входа 4-20 мА                                     | Нет                      |
| Отключение входа термопреобразователя                        | Нет                      |
| Отключение функции вычисления плотности при РУ               | Нет                      |
| Отключение использования коэффициента преобразования расхода | Да                       |
| Отключение температурной коррекции                           | Нет                      |
| Количество точек быстрого преобразования Фурье               | 1024 точки               |
| Аддитивная поправка к показаниям датчика температуры плат    | 1,100000                 |
| Температура плат блока электроники                           | 22,960205                |

#### Рисунок 2.1.2. Поле для ввода

| Название регистра                                            | Значение                                                         |
|--------------------------------------------------------------|------------------------------------------------------------------|
| Вид измеряемой среды (Базовый)                               | ✓ Вода по ГСССД MP147-2008                                       |
| Отключение аналогового выхода                                | Жидкость 1                                                       |
| Отключение частотного выхода                                 | - Жидкость 2<br>Жидкость 3                                       |
| Отключение входа 4-20 мА                                     | Жидкость 4                                                       |
| Отключение входа термопреобразователя                        | Насыщенный водяной пар по ГСССД МР147-2008                       |
| Отключение функции вычисления плотности при РУ               | Газообразная среда                                               |
| Отключение использования коэффициента преобразования расхода | Природный газ по ГОСТ Р 8.662-2009                               |
| Отключение температурной коррекции                           | – Влажный нефтяной газ по ГСССД МРТ13-03<br>Возлик по ГСССЛ 8-79 |
| Количество точек быстрого преобразования Фурье               | Перегретый водяной пар по ГСССД МР147-2008                       |
| Аддитивная поправка к показаниям датчика температуры плат    | Природный газ по ГОСТ 30319.2-2015                               |
| Температура плат блока электроники                           | Природный газ по ГОСТ 30319.3-2015                               |
|                                                              | A ADDE DO ECCCA MD124 2007                                       |

#### Рисунок 2.1.3. Выпадающий список

Регистры, подсвеченные синим цветом, работают как кнопки, при наведении появляется курсор в виде руки и при нажатии происходит изменение соответствующего бита.

| Название регистра                                      | Значение |
|--------------------------------------------------------|----------|
| Заводские константы сохранены                          | Нет      |
| Сохраненные заводские константы содержат ошибки CRC    | Нет      |
| Сохранённые значения счётчиков содержат ошибки CRC     | Нет      |
| Соответствие констант заводским                        | Нет      |
| Проверка соответствия установленных констант заводским |          |
| Установка текущих констант в качестве заводских        |          |
| Восстановление заводских констант                      |          |
| Сброс обнуляемых счетчиков                             |          |
|                                                        |          |
|                                                        |          |
|                                                        |          |

Рисунок 2.1.4. Кнопка

В пункте меню «Фильтры-Полосовой» отображение значений регистров реализовано без таблицы, через поля ввода и флаги

|                                                                                                    |                                                                                                    |                                                                                               |                                                                           |                                                               |  |  |  |  |  |       | -         | a                                       |
|----------------------------------------------------------------------------------------------------|----------------------------------------------------------------------------------------------------|-----------------------------------------------------------------------------------------------|---------------------------------------------------------------------------|---------------------------------------------------------------|--|--|--|--|--|-------|-----------|-----------------------------------------|
| риборы Константы Служебное                                                                                     |                                                                                                    |                                                                                               |                                                                           |                                                               |  |  |  |  |  |       | Закрыть п | spr 🔣                                   |
| порт ССОМ24 ∨ ИСКАТЬ<br>рость обмена 38400 ∨<br>ряжил экроста 50 кс<br>Адрес 1<br>статорода 90 кс<br>симуляция | 8-200 исл. С2<br>Керсии: EV200 v11.2<br>Карес: 1 SNI: 48506<br>Доступ: 2<br>Бихрейой рисходомер                                                                                                    |                                                                                               |                                                                           |                                                               |  |  |  |  |  |       | 2         | apons<br>136 NP<br>1506                 |
| Статус и нака и и и и и и и и и и и и и и и и и и                                                              | fe1     fe1     f | Fir2<br>(0.0000)<br>Fir2<br>(0.0000)<br>Fir2<br>(0.0000)<br>A2N<br>(0.0000)<br>Benroum 2<br>P | Fa 3<br>Fa 3<br>1000000<br>A 3.%<br>0.00000<br>Bitements 3<br>Dimension 3 | Pad<br>5.00000<br>A.00000<br>A.%<br>5.00000<br>Bioniums 4<br> |  |  |  |  |  | 0.007 | 0         | 000000000000000000000000000000000000000 |

Рисунок 2.1.4. Пункт меню «Фильтры-Прямой»

| Интегратор MODBUS v.4.1.5 ЭВ-200 исл. С2 №48506                        |                                                                                                    |                                                                               | - 0                                 |
|------------------------------------------------------------------------|----------------------------------------------------------------------------------------------------|-------------------------------------------------------------------------------|-------------------------------------|
| ры Константы Служебное                                                 |                                                                                                    |                                                                               | Закрыть порт                        |
| СОМ34 Ф<br>випроса 50 кмс<br>Адрес 1 СОМ34 Ф<br>18-200 Ф<br>СИМУ/ЗВЦИВ | 8-20 Work C2<br>sprace (17:02/01/12<br>sprace 10:02/01/12<br>sprace 10:0 |                                                                               | 148006                              |
| z v None v                                                             | No. 1                                                                                                    |                                                                               |                                     |
|                                                                        | Пазвание регистра                                                                                                    | Значение                                                                      |                                     |
| О приборе                                                              | Амплитуда сигнала, у.е.                                                                                                    | 1000,176711                                                                   |                                     |
| Коррекция                                                              | Частота вихреобразования, Гц                                                                                                    | 49,939097                                                                     |                                     |
| Коэффициенты                                                           | Раскод объемный, мз/ч                                                                                                    | 180,298218                                                                    |                                     |
| Коррекции для жидкостей                                                | Процент от максимального расхода, %                                                                                                    | 179,998322                                                                    |                                     |
| Коррекции для газов                                                    | Отсечка по частоте                                                                                                    | 0,000000                                                                      |                                     |
| Системные                                                              | Спектр                                                                                                    |                                                                               |                                     |
| Диагностика                                                            |                                                                                                    |                                                                               |                                     |
| Имитация                                                               |                                                                                                    |                                                                               |                                     |
| Измерение емкости                                                      |                                                                                                    |                                                                               |                                     |
| Выходы                                                                 |                                                                                                    |                                                                               |                                     |
| импульсный                                                             |                                                                                                    |                                                                               |                                     |
| индикатор<br>Modbur                                                    |                                                                                                    |                                                                               |                                     |
| Фильтры                                                                |                                                                                                    |                                                                               |                                     |
| Отсенки                                                                |                                                                                                    |                                                                               |                                     |
| Полосовой                                                              |                                                                                                    |                                                                               | 1 2                                 |
| Адаптивный                                                             |                                                                                                    |                                                                               |                                     |
| Усилитель                                                              | Cnerro                                                                                                    |                                                                               | 155,28/16.00                        |
| Погружной режим                                                        | 1334,83                                                                                                    |                                                                               |                                     |
| входные регистры                                                       |                                                                                                    |                                                                               |                                     |
| Измерения                                                              | 1200-                                                                                                    |                                                                               |                                     |
| Системные                                                              | 1000                                                                                                    |                                                                               |                                     |
| Спектр                                                                 | 1000-                                                                                                    |                                                                               |                                     |
| Упрощенный спектр                                                      | 800-                                                                                                    |                                                                               |                                     |
| Гействия                                                               |                                                                                                    |                                                                               |                                     |
| митационная поверка                                                    | 600-                                                                                                    |                                                                               |                                     |
|                                                                        |                                                                                                    |                                                                               |                                     |
|                                                                        | 400-                                                                                                    |                                                                               |                                     |
|                                                                        |                                                                                                    |                                                                               |                                     |
|                                                                        | 200-                                                                                                    |                                                                               |                                     |
|                                                                        | 200-                                                                                                    |                                                                               |                                     |
|                                                                        |                                                                                                    |                                                                               |                                     |
|                                                                        |                                                                                                    |                                                                               |                                     |
|                                                                        | 0<br>0 de sio 75 vito vite 150 vite ato 2de 2de 2de ato ato ato ato ato ato                                                                                                    | do 425 450 475 500 525 580 575 600 625 630 675 700 725 750 775 600<br>Heroare | ežs ešo eřs sóo sžs séo sřs nóco    |
|                                                                        | 0<br>0 25 30 75 100 12 130 175 200 225 250 275 300 225 250 375 4                                                                                                    | 00 425 450 475 500 525 530 575 600 625 630 675 700 725 750 775 600<br>Hectory | ažs ašo ats ado ažs ado ats robo    |
|                                                                        |                                                                                                    | के 45 46 45 50 515 50 515 60 45 60 65 70 75 75 60<br>भारतला                   | ais ais ais ais ais ais ais ais ais |

Рисунок 2.1.5. Отображение графика спектра

Для изменения значения текстового поля, необходимо ввести новое значение и нажать кнопку «Enter» (ввод) на клавиатуре.

Для изменения значения в выпадающем списке, необходимо нажать на нужное значение.

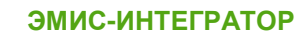

Для включения/отключения флага, необходимо нажать на него.

На графике могут быть отображены фильтры:

- Прямой отображается в виде светло-голубых прямоугольников
- Фильтр по минимальному расходу отображается в виде светло-серой области
- Фильтр по минимальной амплитуде отображается в виде темно-серой области

Некоторые расходомеры имеют функцию самодиагностики, результаты которой отображаются на панели диагностики в виде зеленых и красных индикаторов. Зеленый означает нормальную работу прибора, красный сигнализирует о том, что присутствуют ошибки. При наведении на индикатор появляется подсказка.

| A                                    | ۲     | •        |
|--------------------------------------|-------|----------|
|                                      | •     | •        |
|                                      |       | •        |
|                                      |       | •        |
|                                      |       | •        |
| 6                                    |       |          |
| Слишком низкое напряжение питания то | оково | ри петли |
|                                      |       | •        |
|                                      |       |          |
|                                      |       |          |
|                                      |       |          |
|                                      |       |          |
|                                      |       |          |
|                                      |       |          |
|                                      |       |          |
|                                      |       |          |
|                                      |       |          |
|                                      |       |          |
|                                      |       |          |
|                                      |       | ă l      |
|                                      |       | ă l      |
|                                      |       | ă        |
|                                      |       | ă        |
|                                      | ā     | ă        |
|                                      | ā     | ă        |
|                                      | ā     | ŏ        |
|                                      |       |          |
|                                      |       |          |
|                                      |       |          |
| <b>T</b>                             |       |          |
|                                      |       |          |
| 10.07/0.00                           | -     |          |

Рисунок 2.1.6. Индикаторы диагностики

При нажатии на индикатор, появится окно информации, где описана неполадка.

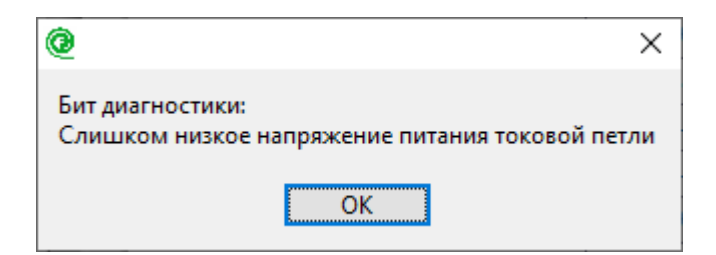

Рисунок 2.1.7. Описание бита диагностики

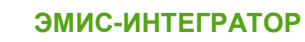

## 2.2 Запись файла симуляции

Для записи работы прибора в файл с возможностью, в дальнейшем, воспроизведения, необходимо нажать кнопку «Симуляция»

| <ul> <li>ЭМИС-Интегратор MODBUS v.4.1.5 ЭВ-200 исп.</li> <li>Приборы</li> <li>Константы</li> <li>Служебное</li> </ul> | C2 №48506                                                                                                    | 3          | — — X                         |
|----------------------------------------------------------------------------------------------------|----------------------------------------------------------------------------------------------------|------------|-------------------------------|
| Сотворт СОМ24 У<br>Скорость обмена 38400 У<br>Интервал запроса 50 мс<br>Адрес 1<br>1 stop bit У None У                | <ul> <li>ЭВ-200 исп. С2</li> <li>Версия: EV200 v11.2</li> <li>Адрес: 1 SN: 48506</li> <li>Доступ: 2</li> <li>Вихревой расходомер</li> </ul> |            | Пароль<br>2<br>Зав №<br>48506 |
| Статус                                                                                                    | Название регистра                                                                                                    | Значение   |                               |
| <ul> <li>Регистры хранения</li> </ul>                                                                                 | Расход объемный, м3/ч                                                                                                    | 180,017288 |                               |
| 🗆 Входные регистры                                                                                                    | Процент от максимального ра                                                                                                    | 179,880096 |                               |
| Измерения                                                                                                    | Расход объемный в ст.у., м3/ч                                                                                                    | 180,017288 |                               |
| Системные                                                                                                    | Расход массовый, т/ч                                                                                                    | 0,180017   |                               |
| Спектр<br>Упрошенный спектр                                                                                           | Объем [группа 0], м3                                                                                                    | 51,827736  |                               |
| Лействия                                                                                                    | Объем [группа 1], м3                                                                                                    | 51,827736  |                               |
| Имитационная поверка                                                                                                  | Объем [группа 2], м3                                                                                                    | 51,827736  |                               |
|                                                                                                    | Объем в ст.у. [группа 0], м3                                                                                                    | 51,827736  |                               |
|                                                                                                    | Объем в ст.у. [группа 1], м3                                                                                                    | 51,827736  |                               |
|                                                                                                    | Объем в ст.у. [группа 2], м3                                                                                                    | 51,827736  |                               |
|                                                                                                    | Масса [группа 0], т                                                                                                    | 0,051824   |                               |
|                                                                                                    | Massa Ispunna 11 +                                                                                                    | 0.051034   |                               |
|                                                                                                    |                                                                                                    |            | ^                             |
|                                                                                                    |                                                                                                    |            | V                             |
|                                                                                                    |                                                                                                    |            |                               |

Рисунок 2.2.1. Запись симуляции

В появившемся окне выбрать из выпадающего меню пункт меню карты регистров для сохранения и нажать кнопку «Записать».

| 🕲 ЭМ | ИС-Интегратор |                                | $\times$ |
|------|---------------|--------------------------------|----------|
|      |               |                                |          |
|      | ЗАГРУЗИТЬ     |                                |          |
|      | ЗАПИСАТЬ      | Входные регистры - Измерения 💎 |          |
|      | ОТМЕНА        | J                              |          |
|      |               |                                |          |

Рисунок 2.2.2. Окно выбора пункта меню для записи симуляции

После этого откроется диалог сохранения файла. Сначала в файл сохраняются все константы прибора, затем начинают записываться данные по текущему пункту меню карты регистров.

| @ ЭМИС-Интегратор MODBUS v.4.1.5 ЭВ-200 исп                                                             | . C2 №48506                                                                                               |            | - 🗆                           | ×      |
|----------------------------------------------------------------------------------------------------|----------------------------------------------------------------------------------------------------|------------|-------------------------------|--------|
| Приборы Константы Служебное                                                                             |                                                                                                    | 3a         | крыть порт  関                 | ?      |
| Сот-порт СОМ24 У<br>Скорость обмена 38400 У<br>Интервал запроса 50 мс<br>Адрес 1<br>1 stop bit V None V | ЭВ-200 исп. С2     Версия: EV200 v11.2     Адрес: 1 SN: 48506     Доступ: 2     Вихревой расходомер     < |            | Пароль<br>2<br>Зав №<br>48506 |        |
| Статус                                                                                                  | Название регистра                                                                                         | Значение   | A : :                         | í.     |
| <ul> <li>Регистры хранения</li> </ul>                                                                   | Расход объемный, м3/ч                                                                                     | 180,206711 |                               | ţ      |
| Входные регистры                                                                                        | Процент от максимального ра                                                                               | 179,922012 |                               | ;<br>; |
| Измерения                                                                                               | Расход объемный в ст.у., м3/ч                                                                             | 180,010605 |                               |        |
| Системные                                                                                               | Расход массовый, т/ч                                                                                      | 0,180207   |                               |        |
| Спектр<br>Упрошенный спектр                                                                             | Объем [группа 0], м3                                                                                      | 55,641010  |                               |        |
| Лействия                                                                                                | Объем [группа 1], м3                                                                                      | 55,641010  |                               |        |
| Имитационная поверка                                                                                    | Объем [группа 2], м3                                                                                      | 55,641010  |                               |        |
|                                                                                                    | Объем в ст.у. [группа 0], м3                                                                              | 55,648006  |                               |        |
|                                                                                                    | Объем в ст.у. [группа 1], м3                                                                              | 55,648006  |                               | 1      |
|                                                                                                    | Объем в ст.у. [группа 2], м3                                                                              | 55,648006  |                               | ;      |
|                                                                                                    | Масса [группа 0], т                                                                                       | 0,055638   |                               | ;      |
| <u> </u>                                                                                                | Massa ferrinna 11 r                                                                                       | 0.00000    |                               | 1      |
|                                                                                                    |                                                                                                    |            | ^                             |        |
|                                                                                                    |                                                                                                    |            | U                             | 1      |
|                                                                                                    |                                                                                                    |            |                               |        |

Рисунок 2.2.3. Запись симуляции

Кнопка «Симуляция» становится красной, сигнализируя о своей работе, под кнопкой появится ползунок с информацией о количестве срезов. Для остановки записи достаточно вновь нажать кнопку «Симуляция».

#### 2.3 Воспроизведение файла симуляции

Для воспроизведения ранее записанного файла, необходимо нажать на кнопку «Симуляция» и в появившемся окне нажать кнопку «Загрузить». После этого откроется диалог загрузки файла. В ленте приборов появится прибор из файла симуляции.

| ЭМИС-Интегратор MODBUS v.4.1.5 ЭВ-200 исп                                                  | . C2 №48506                                                                                     |                                                                                                | - • ×                         |
|--------------------------------------------------------------------------------------------|-------------------------------------------------------------------------------------------------|------------------------------------------------------------------------------------------------|-------------------------------|
| Приборы Константы Служебное                                                                |                                                                                                 | Закр                                                                                           | ыть порт 🔀 👔                  |
| Сот-порт СОМ24 У<br>Скорость обмена 38400 У<br>Интервал запроса 50 мс<br>Адрес 1 СИМУЛЯЦИЯ | 9B-200 исп. С2<br>Версия: EV200 v11.2<br>Адрес: 1 SN: 48506<br>Доступ: 2<br>Вихревой расходомер | ЭВ-200 исп. С2<br>Версия: EV200 v11.2<br>Адрес: SN: 48506<br>48506.em4s<br>Вихревой расходомер | Пароль<br>2<br>Зав №<br>48506 |
| 1 stop bit 🗸 None 🗸                                                                        | <                                                                                               | >                                                                                              |                               |
| Статус                                                                                     | Название регистра                                                                               | Значение                                                                                       | ▲ 🟅 💲                         |
| <ul> <li>Регистры хранения</li> </ul>                                                      | Расход объемный, м3/ч                                                                           | 179,911057                                                                                     | ::                            |
| 🗆 Входные регистры                                                                         | Процент от максимального ра                                                                     | 179,959488                                                                                     |                               |
| Измерения                                                                                  | Расход объемный в ст.у., м3/ч                                                                   | 179,911057                                                                                     |                               |
| Системные                                                                                  | Расход массовый, т/ч                                                                            | 0,179911                                                                                       |                               |
| Ипрошенный спектр                                                                          | Объем [группа 0], м3                                                                            | 57,964863                                                                                      |                               |
| Лействия                                                                                   | Объем [группа 1], м3                                                                            | 57,964863                                                                                      |                               |
| Имитационная поверка                                                                       | Объем [группа 2], м3                                                                            | 57,964863                                                                                      |                               |
|                                                                                            | Объем в ст.у. [группа 0], м3                                                                    | 57,971111                                                                                      | :::                           |
|                                                                                            | Объем в ст.у. [группа 1], м3                                                                    | 57,971111                                                                                      | ::                            |
|                                                                                            | Объем в ст.у. [группа 2], м3                                                                    | 57,971111                                                                                      | ::                            |
|                                                                                            | Масса [группа 0], т                                                                             | 0,057962                                                                                       | ::                            |
| Ţ                                                                                          | Massa Ispunna 11 r                                                                              | 0.057060                                                                                       |                               |
|                                                                                            |                                                                                                 |                                                                                                | ^                             |
|                                                                                            |                                                                                                 |                                                                                                | v   • •                       |

Рисунок 2.3.1. Загрузка прибора из файла симуляции

При выборе, появившегося прибора, будет запущена симуляция того пункта меню, данные которого были сохранены. Данные остальных пунктов меню будут доступны в статическом виде по сохраненным константам в этом же файле.

| -порт СОМ24 У ИСКАТЬ<br>зость обмена 38400 У ЭВ-200 У<br>Адрес 0 СИМУЛЯЦИЯ | ЭВ-200 исп. С2<br>Версия: EV200 v11.2<br>Адрес: SN: 48506<br>Доступ: 2<br>Вихревой расходомер | ЭВ-200 исп. С2<br>Версия: ЕV200 v11.2<br>Адрес: SN: 48506<br>48506.em4s<br>Вихревой расходомер | Пароль<br>Зав №<br><b>48506</b> |
|----------------------------------------------------------------------------|-----------------------------------------------------------------------------------------------|------------------------------------------------------------------------------------------------|---------------------------------|
| top bit V None V I I I I I I I I I I I I I I I I I I                       |                                                                                               | 3000000                                                                                        |                                 |
| Регистры хранения                                                          | Расход объемный, м3/ч                                                                         | 179,925873                                                                                     | -1:                             |
| О приборе                                                                  | Процент от максимального ра                                                                   | 179,921036                                                                                     |                                 |
| 🗉 Коррекция                                                                | Расход объемный в ст.у., м3/ч                                                                 | 179,494049                                                                                     |                                 |
| Коэффициенты                                                               | Расход массовый, т/ч                                                                          | 0,179926                                                                                       |                                 |
| Коррекции для жидкос                                                       | Объем [группа 0], м3                                                                          | 55,756584                                                                                      |                                 |
| Системные                                                                  | Объем [группа 1], м3                                                                          | 55,756584                                                                                      |                                 |
| П Лиагностика                                                              | Объем [группа 2], м3                                                                          | 55,756584                                                                                      |                                 |
| Имитация                                                                   | Объем в ст.у. [группа 0], м3                                                                  | 55,763283                                                                                      |                                 |
| Измерение емкости                                                          | Объем в ст.у. [группа 1], м3                                                                  | 55,763283                                                                                      |                                 |
| 🗆 Выходы                                                                   | Объем в ст.у. [группа 2], м3                                                                  | 55,763283                                                                                      |                                 |
| Импульсный                                                                 | Масса [группа 0], т                                                                           | 0,055753                                                                                       |                                 |
| Индикатор                                                                  | Massa Invince 11 -                                                                            | 0.055753                                                                                       | <b>T</b> : :                    |

Рисунок 2.3.2 Симуляция прибора

Ползунок срезов под кнопкой «Симуляция» можно двигать для возврата к одному из срезов. Для продолжения симуляции с момента выбранного среза можно нажать на сам ползунок, либо на выбранный прибор. Для выхода из режима симуляции необходимо вновь нажать кнопку «Симуляция».

#### 2.4 Сохранение констант

Для сохранения констант прибора, необходимо перейти на вкладку «Константы» и нажать кнопку «Сохранить».

Файлы констант имеют расширение .em4c и несовместимы с файлами, созданными в ЭМИС-Интегратор v3. При необходимости загрузки констант в прибор из файла с расширением .em3c необходимо воспользоваться программой ЭМИС-Интегратор v3, а затем в программе ЭМИС-Интегратор v4 сохранить константы в файл с расширением .em4c.

| @ ЭМИС-Интегратор MODBUS v.4.1.5 ЭВ-200 исп. С2 №48506     |                               |            |                               |
|------------------------------------------------------------|-------------------------------|------------|-------------------------------|
| Приборы Константы Служебное                                |                               |            | Закрыть порт 🛛 🚬              |
| Сохранить<br>Загрузить<br>Сравнить<br>Выгрузить<br>в Excel | l<br>I<br>I                   |            | Пароль<br>2<br>Зав №<br>48506 |
| Статус                                                     | Название регистра             | Значение   | A : :                         |
| <ul> <li>Регистры хранения</li> </ul>                      | Расход объемный, м3/ч         | 179,620270 |                               |
| О приборе                                                  | Процент от максимального ра   | 180,009659 |                               |
| 🗉 Коррекция                                                | Расход объемный в ст.у., м3/ч | 179,795715 |                               |
| Коэффициенты                                               | Расход массовый, т/ч          | 0,179620   |                               |
| коррекции для жидкос                                       | Объем [группа 0], м3          | 71,186485  |                               |
| Системные                                                  | Объем [группа 1], м3          | 71,186485  |                               |
| Диагностика                                                | Объем [группа 2], м3          | 71,186485  |                               |
| Имитация                                                   | Объем в ст.у. [группа 0], м3  | 71,193581  |                               |
| Измерение емкости                                          | Объем в ст.у. [группа 1], м3  | 71,193581  |                               |
| 🗉 Выходы                                                   | Объем в ст.у. [группа 2], м3  | 71,193581  |                               |
| Импульсный                                                 | Масса [группа 0], т           | 0,071183   |                               |
| Индикатор                                                  | Massa Imumo 11 x              | 0 071100   | T : :                         |
|                                                            |                               |            | <u>^</u>                      |
|                                                            |                               |            |                               |

Рисунок 2.4.1. Сохранение констант

В серверной версии появится диалог выбора варианта сохранения констант.

| ЭМИС-Интегратор                       | $\times$ |
|---------------------------------------|----------|
| Сохранить константы                   |          |
| 🔿 в базу данных                       |          |
| <ul> <li>в файл из прибора</li> </ul> |          |
| 🔘 в файл из базы данных               |          |
| 🔵 в файл и БД из файла *.CSV          |          |
|                                       |          |
| СОХРАНИТЬ ОТМЕНА                      |          |

Рисунок 2.4.2. Выбор варианта сохранения констант

Возможные варианты сохранения констант:

• в базу данных

Константы сохраняются в базу данных по серийному номеру и типу прибора

в файл из прибора

Константы сохраняются в выбранный файл, при этом автоматически дублируются в базу данных с серийным номером и идентификатором, совпадающим с названием папки, где сохраняется файл. В дальнейшем по этому идентификатору или серийному номеру константы можно найти в базе данных и загрузить в следующий прибор.

• в файл из базы данных

Константы из базы данных можно выгрузить в файл для заказчика или сервисной службы

В локальной версии есть возможность сохранения только в файл.

После выбора пути сохранения появится окно выбора констант разрешенных к дальнейшей загрузке в прибор. Сохраняются в файл все константы, но при загрузке в прибор будут загружаться только помеченные зеленым.

| Сохраняемый регистр                  | Разрешен к дальнейшей загрузке |  |
|--------------------------------------|--------------------------------|--|
| Серийный номер                       | Да                             |  |
| Условный диаметр (ДУ), мм            | Да                             |  |
| Среда                                | Да                             |  |
| Минимальный паспортный расход, м3/ч  | Да                             |  |
| Максимальный паспортный расход, м3/ч | Да                             |  |
| Дата                                 | Да                             |  |
| Периодичность записи счетчиков, мин  | Да                             |  |
| Ввести пароль                        | Нет                            |  |
| Новый пароль                         | Нет                            |  |
| Кф, л/с/Гц                           | Да                             |  |
| Коэффициент преобразования К-фактора | Да                             |  |
| Время усреднения расхода, с          | Да                             |  |
| Плотность, кг/м3                     | Да                             |  |
| Плотность при ст.у., кг/м3           | Да                             |  |
| Кт, %/100/°С                         | Да                             |  |
| Базовая температура, °С              | Да                             |  |
| Заданная температура, °С             | Да                             |  |
| соуранить                            | отмена                         |  |

Рисунок 2.4.3. Окно выбора сохранения констант прибора

По нажатию на зеленое поле с меткой «Да» меняется на желтое с меткой «Нет» и наоборот. После выбора всех необходимых к сохранению констант нажать кнопку «Сохранить».

| риборы Константы Служебное                                 |                               | 3;         | акрыть порт  📘                |
|------------------------------------------------------------|-------------------------------|------------|-------------------------------|
| Сохранить<br>Загрузить<br>Сравнить<br>Выгрузить<br>в Excel |                               |            | Пароль<br>2<br>Зав №<br>48506 |
| Статус                                                     | Название регистра             | Значение   |                               |
| Регистры хранения                                          | Расход объемный, м3/ч         | 180,048462 | ::                            |
| О приборе                                                  | Процент от максимального ра   | 179,523560 |                               |
| 🗉 Коррекция                                                | Расход объемный в ст.у., м3/ч | 180,048462 |                               |
| Коэффициенты                                               | Расход массовый, т/ч          | 0,180048   |                               |
| Коррекции для жидкос                                       | Объем (группа 0), м3          | 89.210083  | - ::                          |
| Системные                                                  | Объем [группа 1], м3          | 89,210083  |                               |
| П Лиагностика                                              | Объем [группа 2], м3          | 89,210083  |                               |
| Имитация                                                   | Объем в ст.у. [группа 0], м3  | 89,216461  |                               |
| Измерение емкости                                          | Объем в ст.у. [группа 1], м3  | 89,216461  |                               |
| 🗆 Выходы                                                   | Объем в ст.у. [группа 2], м3  | 89,216461  |                               |
| Импульсный                                                 | Масса [группа 0], т           | 0,089207   |                               |
| 14                                                         | Massa Invena 11 z             | 0.000007   | T 0 0                         |

Рисунок 2.4.4. Завершение сохранения констант

После окончания сохранения констант, индикатор прогресса достигнет крайней правой точки, в журнале событий появится сообщение о выполнении операции сохранения констант.

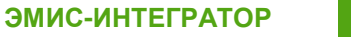

## 2.5 Загрузка констант

Для загрузки констант прибора, необходимо перейти на вкладку «Константы» и нажать кнопку «Загрузить».

Файлы констант имеют расширение .em4c и несовместимы с файлами, созданными в ЭМИС-Интегратор v3. При необходимости загрузки констант в прибор из файла с расширением .em3c необходимо воспользоваться программой ЭМИС-Интегратор v3, а затем в программе ЭМИС-Интегратор v4 сохранить константы в файл с расширением .em4c.

| риборы Константы Служебное                                 |                               |            | Закрыть пор                  | и [      |
|------------------------------------------------------------|-------------------------------|------------|------------------------------|----------|
| Сохранить<br>Загрузить<br>Сравнить<br>Выгрузить<br>в Ехсеl | 1<br>1<br>1<br>1              |            | Парол<br>2<br>Зав №<br>48506 | <u>о</u> |
| Статус                                                     | Название регистра             | Значение   |                              |          |
| Регистры хранения                                          | Расход объемный, м3/ч         | 179,749847 |                              | •        |
| О приборе                                                  | Процент от максимального рас  | 180,365479 |                              | •        |
| Коррекция                                                  | Расход объемный в ст.у., м3/ч | 179,749847 |                              |          |
| Коэффициенты                                               | Расход массовый, т/ч          | 0.179750   |                              | :        |
| Коррекции для жидкост                                      | Объем (группа 0), м3          | 94.741318  |                              | :        |
| коррекции для газов                                        | Объем [группа 1], м3          | 94.741318  |                              | •        |
|                                                            | Объем [группа 2], м3          | 94,741318  |                              |          |
| Имитация                                                   | Объем в ст.у. [группа 0], м3  | 94,741318  |                              |          |
| Измерение емкости                                          | Объем в ст.у. [группа 1], м3  | 94,741318  |                              |          |
| выходы                                                     | Объем в ст.у. [группа 2], м3  | 94,741318  |                              | ě        |
| Импульсный                                                 |                               | 0.094738   |                              | ě        |
| Индикатор                                                  | Macca (rpyma o), 1            | 0.004720   | <b>T</b>                     |          |
| Modplis                                                    |                               |            |                              | ě        |

Рисунок 2.5.1. Загрузка констант

В серверной версии появится диалог выбора вариантов загрузки констант.

| @ эм | ИИС-Интегратор   | $\times$ |
|------|------------------|----------|
|      | Загрузить конста | нты      |
|      | из файла         |          |
|      | 🔵 из базы данных |          |
|      | ПРОСМОТРОТ       | МЕНА     |

Рисунок 2.5.2. Выбор варианта загрузки констант

Возможные варианты загрузки констант:

• из файла

Константы загружаются из ранее сохранного файла.

из базы данных

Константы загружаются из базы данных по серийному номеру либо идентификатору.

В локальной версии есть возможность загрузки только из файла.

| Регистр                              | Значение   | Загружать |                  |  |  |
|--------------------------------------|------------|-----------|------------------|--|--|
| Серийный номер                       | 48506      | Да        |                  |  |  |
| Условный диаметр (ДУ), мм            | 15         | Да        |                  |  |  |
| Среда                                | 0          | Да        |                  |  |  |
| Минимальный паспортный расход, м3/ч  | 0,000000   | Да        |                  |  |  |
| Максимальный паспортный расход, м3/ч | 100,000000 | Да        |                  |  |  |
| Дата                                 | 459287     | Да        |                  |  |  |
| Периодичность записи счетчиков, мин  | 1          | Да        | Да<br>Нет<br>Нет |  |  |
| Ввести пароль                        | 0          | Нет       |                  |  |  |
| Новый пароль                         | 0          | Нет       |                  |  |  |
| Кф, л/с/Гц                           | 1,000000   | Да        |                  |  |  |
| Коэффициент преобразования К-фактора | 3,600000   | Да        |                  |  |  |
| Время усреднения расхода, с          | 1          | Да        |                  |  |  |
| Плотность, кг/м3                     | 1,000000   | Да        |                  |  |  |
| Плотность при ст.у., кг/м3           | 1,000000   | Да        |                  |  |  |
| Кт, %/100/°С                         | 2,700000   | Да        |                  |  |  |
| Базовая температура, °С              | 25,000000  | Да        |                  |  |  |
| Заданная температура, °С             | 25,000000  | Да        |                  |  |  |
|                                      |            |           |                  |  |  |

После выбора пути загрузки появится окно выбора констант для загрузки.

Рисунок 2.5.3. Окно выбора загрузки констант в прибор

По нажатию на зеленое поле с меткой «Да» меняется на желтое с меткой «Нет» и наоборот, также можно сменить метку всех констант установкой/снятием флага «Все». После выбора всех необходимых к загрузке констант нажать кнопку «Загрузить».

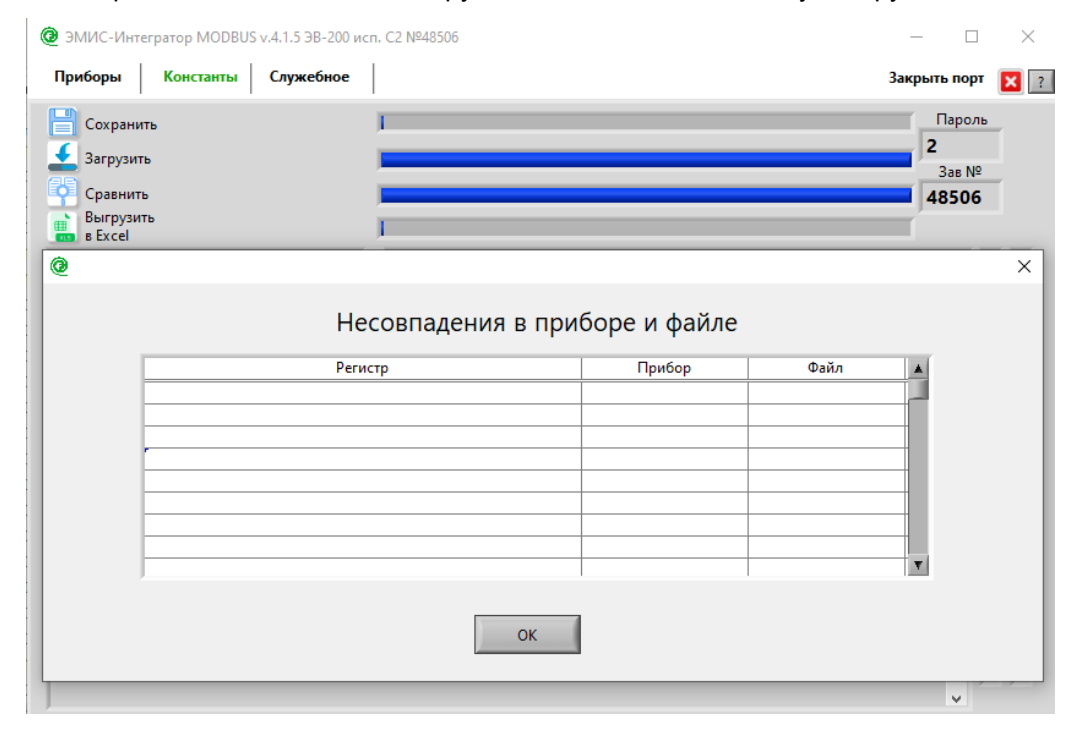

Рисунок 2.5.4. Завершение загрузки и сравнения констант

После окончания загрузки констант, индикатор прогресса достигнет крайней правой точки, начнется процесс сравнения констант в приборе и файле, индикатор прогресса достигнет крайней правой точки и появится сообщение о выполнении операции записи констант и результате сравнения констант. Нажать кнопку ОК.

## 2.6 Сравнение констант в приборе и файле

Для сравнения констант в приборе и файле, необходимо перейти на вкладку «Константы» и нажать кнопку «Сравнить».

| @ ЭМИС-Интегратор MODBUS v.4.1.5 ЭВ-200 исг                                                                                                    | ı. C2 №48506                                                                                                    |                                                                                                    | - 0                  | × |
|----------------------------------------------------------------------------------------------------|----------------------------------------------------------------------------------------------------|----------------------------------------------------------------------------------------------------|----------------------|---|
| Приборы Константы Служебное                                                                                                    |                                                                                                    |                                                                                                    | Закрыть порт         | 2 |
| Сохранить<br>Загрузить<br>Соавнить                                                                                                    | I<br>I<br>I                                                                                                    |                                                                                                    | Пароль<br>2<br>Зав № | ] |
| Выгрузить<br>в Excel                                                                                                    |                                                                                                    | 31121101110                                                                                                    | 48500                |   |
| <ul> <li>Регистры хранения         <ul> <li>О приборе</li> <li>Коррекция</li> <li>Коорекции для жидкост</li> <li>Коррекции для газов</li> <li>Системные</li> </ul> </li> <li>Диагностика         <ul> <li>Имитация</li> <li>Измерение емкости</li> <li>Выходы</li> <li>Индикатор</li> <li>Модыия</li> </ul> </li> </ul> | Расход объемный, м3/ч<br>Процент от максимального рас<br>Расход объемный в ст.у., м3/ч<br>Расход массовый, т/ч<br>Объем [группа 0], м3<br>Объем [группа 1], м3<br>Объем в ст.у. [группа 0], м3<br>Объем в ст.у. [группа 0], м3<br>Объем в ст.у. [группа 1], м3<br>Объем в ст.у. [группа 2], м3<br>Масса [группа 0], т | Shadenic           180,138794           179,649628           180,138794           0,180139           135,922455           135,922455           135,922455           135,92250           135,929550           135,929550           135,929550           0,135926           0,135926 |                      |   |
|                                                                                                    |                                                                                                    |                                                                                                    | Ŷ                    |   |

Рисунок 2.6.1. Сравнение констант

После выбора пути к файлу будет запущен процесс сравнения констант в приборе и файле, индикатор прогресса достигнет крайней правой точки и появится сообщение о результате сравнения констант.

| @ ЭМИС-Интегратор MODBUS v.4.1.5 ЭВ-20 | 0 исп. С2 №48506   |              |      | - 🗆 X                         |
|----------------------------------------|--------------------|--------------|------|-------------------------------|
| Приборы Константы Служебное            | e                  |              | :    | Закрыть порт 🛛 🛛 🖓            |
| Сохранить<br>Загрузить<br>Сравнить     |                    |              |      | Пароль<br>2<br>Зав №<br>48506 |
| Выгрузить<br>в Excel                   | I                  |              |      |                               |
| 0                                      |                    |              |      | ×                             |
| ŀ                                      | Несовпадения в при | боре и файле |      |                               |
| P                                      | егистр             | Прибор       | Файл |                               |
|                                        |                    |              |      |                               |
|                                        |                    |              |      |                               |
|                                        |                    |              |      |                               |
|                                        |                    |              |      |                               |
|                                        | 1                  |              |      |                               |
|                                        | ок                 |              |      |                               |
|                                        |                    |              |      | ~                             |

Рисунок 2.6.2. Завершение сравнения констант

В случае наличия несовпадений констант в приборе и файле появится окно с таблицей несовпадающих регистров.

| Регистр                       | Прибор   | Файл     |   |
|-------------------------------|----------|----------|---|
| 4 - Условный диаметр (ДУ), мм | 25       | 15       |   |
| 38 - Цена импульса, л; кг;    | 0,150000 | 0,100000 |   |
|                               |          |          |   |
|                               |          |          |   |
|                               |          |          |   |
|                               |          |          |   |
|                               |          |          |   |
|                               |          |          | _ |
|                               |          |          |   |
|                               |          |          |   |

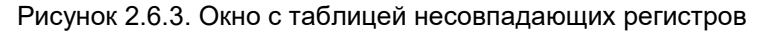

## 2.7 Выгрузка данных в Excel

Для выгрузки в данных в Excel, необходимо перейти на вкладку «Константы» и нажать кнопку «Выгрузить в Excel».

| 1 1                  | 1                             |            |         |   |
|----------------------|-------------------------------|------------|---------|---|
| Сохранить            |                               |            | Пароль  | ь |
| Загрузить            | 1                             |            | 2       |   |
| 5                    |                               |            | Зав №   | _ |
| Сравнить             |                               |            | 48506   |   |
| в Excel              |                               |            | _       |   |
| Статус               | Название регистра             | Значение   |         |   |
| Регистры хранения    | Расход объемный, м3/ч         | 182,372391 |         | : |
| О приборе            | Процент от максимального рас  | 180,444519 |         | : |
| Коррекция            | Расход объемный в ст.у., м3/ч | 182,372391 |         | : |
| Коэффициенты         | Расход массовый, т/ч          | 0,182372   |         |   |
| Коррекции для жидкос | Объем [группа 0], м3          | 144,517197 |         | ě |
| Системные            | Объем [группа 1], м3          | 144,517197 |         | i |
| Лиагностика          | Объем [группа 2], м3          | 144,517197 |         | ě |
| Имитация             | Объем в ст.у. [группа 0], м3  | 144,524734 |         | ě |
| Измерение емкости    | Объем в ст.у. [группа 1], м3  | 144,524734 |         | ě |
| 🗉 Выходы             | Объем в ст.у. [группа 2], м3  | 144,524734 |         | • |
| Импульсный           | Масса [группа 0], т           | 0,144521   |         | • |
| Индикатор            | Macco Invigno 11 x            | 0144501    | <b></b> | • |
| Modbus               |                               |            |         | • |

Рисунок 2.7.1. Выгрузка в Excel

Появится диалог выбора вариантов выгрузки в Excel.

| @ эми | 1С-Интегратор                                                                         |                                               | × |
|-------|---------------------------------------------------------------------------------------|-----------------------------------------------|---|
|       | Выгрузка                                                                              | в Ехсеі                                       |   |
|       | <ul> <li>протокол д</li> <li>полная</li> <li>периодичес</li> <li>по шаблон</li> </ul> | иагностики<br>жая (по шаблону)<br>у (вкладыш) |   |
|       | ок                                                                                    | отмена                                        |   |

Рисунок 2.7.2. Варианты выгрузки в Excel

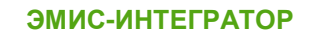

- протокол диагностики
  - По шаблону в формате .em3rp формируется протокол из 60 срезов.
- полная
   Выгружаются константы прибора в Excel.
- периодическая
  - По шаблону в формате .em3r данные с периодичностью выгружаются в файл. по шаблону
  - По шаблону в формате .em3r формируется вкладыш.

Далее нажать ОК, появится диалог выбора пути сохранения файла.

Перед непосредственной выгрузкой в MS Excel необходимо сформировать файл шаблона с расширением .em3r. Для этого необходимо создать новый документ MS Excel. В ячейки, в которые нужно произвести выгрузку, необходимо проставить номера элементов в виде \$номер. Для того, чтобы включить отображение номеров элементов в программе, необходимо перейти правой кнопкой мыши нажать в информационной области и выбрать пункт меню «Показать ID всех регистров».

| Ca<br>Ci<br>Mi | Приборы<br>от-порт<br>сорость об<br>нтервал за<br>1 stop bit | Константы<br>мена 38400 v<br>проса 50 мс<br>Адрес 1<br>None v | Служебное<br>ИСКАТЬ<br>ЭВ-200 СИМУЛЯЦИЯ | ЭВ-200 исп. С2           Версия: ЕV200 v11.2           Адрес: 1 SN: 48506           Доступ: 2           Вихревой расходомер |            | Парол<br>2<br>Зав №<br>48506 | т 🔀 ?<br>16<br>2<br>5 |
|----------------|--------------------------------------------------------------|---------------------------------------------------------------|-----------------------------------------|----------------------------------------------------------------------------------------------------|------------|------------------------------|-----------------------|
|                | Ста                                                          | атус                                                          |                                         | Название регистра                                                                                                    | Значение   |                              |                       |
|                | 🗉 Per                                                        | истры хранени                                                 | я                                       | Расход объемный, м3/ч                                                                                                    | 179,882294 |                              | : :                   |
|                | (                                                            | О приборе                                                     |                                         | Процент от максимального рас                                                                                                | 179,964600 |                              | ::                    |
|                |                                                              | Коррекция                                                     |                                         | Расход объемный в ст.у., м3/ч                                                                                               | 179,882294 |                              |                       |
|                |                                                              | Коэффициент                                                   | Ы                                       | Расход массовый, т/ч                                                                                                    | 0,179882   |                              |                       |
|                |                                                              | Коррекции дл                                                  | ія жидкосі                              | Объем [группа 0]. м3                                                                                                    | 158,102737 |                              |                       |
|                |                                                              | Системные                                                     |                                         | Объе Показать ID всех регистров                                                                                             | 58,102737  |                              |                       |
|                |                                                              | Лиагностика                                                   |                                         | Объем пруппа сл. мэ                                                                                                    | 58,102737  |                              |                       |
|                |                                                              | Имитация                                                      |                                         | Объем в ст.у. [группа 0], м3                                                                                                | 158,109482 |                              |                       |
|                |                                                              | Измерение е                                                   | икости                                  | Объем в ст.у. [группа 1], м3                                                                                                | 158,109482 |                              | • •                   |
|                |                                                              | Зыходы                                                        |                                         | Объем в ст.у. [группа 2], м3                                                                                                | 158,109482 |                              | : :                   |
|                |                                                              | Импульсный                                                    |                                         | Масса [группа 0], т                                                                                                    | 0,158106   |                              | ::                    |
|                |                                                              | Индикатор<br>Modbus                                           | T                                       | Massa Ispunna 11 z                                                                                                    | 0.150106   | T                            | :::                   |
|                |                                                              |                                                               |                                         |                                                                                                    |            | \$                           |                       |

Рисунок 2.7.2 Меню по правой кнопке мыши

| п-порт СОМ24 V<br>рорость обмена 38400 V<br>нервал запроса 50 мс<br>Адрес 1<br>stop bit V None V | ЭВ-200 исп. С2           Версия: EV200 v11.2           Адрест 1 SN: 48506           Доступ: 2           Вихревой расходомер |            | Пароля<br>2<br>Зав №<br>48506 | - |
|--------------------------------------------------------------------------------------------------|----------------------------------------------------------------------------------------------------|------------|-------------------------------|---|
| Статус                                                                                           | Название регистра                                                                                                    | Значение   |                               | • |
| Регистры хранения                                                                                | 101.Расход объемный, м3/ч                                                                                                   | 180,080368 |                               | • |
| О приборе                                                                                        | 297.Процент от максимального                                                                                                | 179,886749 |                               | • |
| Коррекция                                                                                        | 293.Расход объемный в ст.у., м3                                                                                             | 180,080368 |                               | • |
| Коррокциенты                                                                                     | 289.Расход массовый, т/ч                                                                                                    | 0,180080   |                               |   |
| Коррекции для жидкост                                                                            | 295.Объем [группа 0], м3                                                                                                    | 159,376831 |                               | ě |
| Системные                                                                                        | 151.Объем [группа 1], м3                                                                                                    | 159,376831 |                               | • |
| <ul> <li>Диагностика</li> </ul>                                                                  | 296.Объем [группа 2], м3                                                                                                    | 159,376831 |                               | • |
| Имитация                                                                                         | 221.Объем в ст.у. [группа 0], м3                                                                                            | 159,382523 |                               | • |
| Измерение емкости                                                                                | 153.Объем в ст.у. [группа 1], м3                                                                                            | 159,382523 |                               | • |
| 🗆 Выходы                                                                                         | 220.Объем в ст.у. [группа 2], м3                                                                                            | 159,382523 |                               | • |
| Импульсный                                                                                       | 219.Масса [группа 0], т                                                                                                    | 0,159373   |                               | • |
| Индикатор                                                                                        | 150 Massa Ispunpa 11 r                                                                                                    | 0 150272   | <b>T</b>                      |   |

Рисунок 2.7.3 Регистры с ID-номерами

Итоговый документ может содержать строку с элементами (для протокола диагностики и периодической выгрузки), либо до трех столбцов (B, D, F для выгрузки по шаблону). Максимально в строке или столбце может быть по 100 элементов.

|   | А | В                          | С                      | D     | E                       | F                                            | G    | н                | 1                               | J                    | К                                        | L                    | M |
|---|---|----------------------------|------------------------|-------|-------------------------|----------------------------------------------|------|------------------|---------------------------------|----------------------|------------------------------------------|----------------------|---|
| 1 |   | Заводской номер<br>прибора | Типоразмер<br>(ДУ), мм | Среда | Отсечка по<br>амплитуде | Контрольная<br>сумма<br>программного<br>кола | кΦ   | К(л/с-<br>>м3/ч) | Частота<br>вихреобр<br>азования | Амплитуда<br>сигнала | Температура<br>плат блока<br>электроники | Дисперсия<br>спектра |   |
| 2 |   | \$63                       | \$81                   | \$80  | \$79                    | \$193                                        | \$74 | \$106            | \$178                           | \$175                | \$172                                    | \$195                |   |
| 3 |   | çoo                        | , voi                  | Ç     | Ç. S                    | çısı                                         | ψ, i |                  | ý2/0                            | Ų270                 | <i><b>v</b><sub>2</sub>/2</i>            | Ų130                 |   |
| 4 |   |                            |                        |       |                         |                                              |      |                  |                                 |                      |                                          |                      |   |
| 5 |   |                            |                        |       |                         |                                              |      |                  |                                 |                      |                                          |                      |   |
| 6 |   |                            |                        |       |                         |                                              |      |                  |                                 |                      |                                          |                      |   |
| 7 |   |                            |                        |       |                         |                                              |      |                  |                                 |                      |                                          |                      |   |

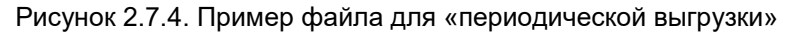

|    | А | В     | С | D     | E | F     | G |
|----|---|-------|---|-------|---|-------|---|
| 1  |   | \$63  |   | \$3   |   | \$71  |   |
| 2  |   | \$81  |   | \$4   |   | \$72  |   |
| 3  |   | \$80  |   | \$5   |   | \$100 |   |
| 4  |   | \$79  |   | \$51  |   | \$309 |   |
| 5  |   | \$77  |   | \$15  |   | \$297 |   |
| 6  |   | \$69  |   | \$19  |   |       |   |
| 7  |   | \$74  |   | \$13  |   |       |   |
| 8  |   | \$83  |   | \$31  |   |       |   |
| 9  |   | \$73  |   | \$33  |   |       |   |
| 10 |   | \$76  |   | \$34  |   |       |   |
| 11 |   | \$82  |   | \$37  |   |       |   |
| 12 |   | \$253 |   | \$41  |   |       |   |
| 13 |   | \$254 |   | \$42  |   |       |   |
| 14 |   | \$61  |   | \$84  |   |       |   |
| 15 |   | \$62  |   | \$111 |   |       |   |
| 16 |   | \$193 |   | \$112 |   |       |   |
| 17 |   | \$192 |   | \$110 |   |       |   |
| 18 |   | \$265 |   | \$99  |   |       |   |
| 19 |   | \$266 |   |       |   |       |   |
| 20 |   | \$284 |   |       |   |       |   |
| 21 |   |       |   |       |   |       |   |
| 22 |   |       |   |       |   |       |   |

Рисунок 2.7.5. Пример файла для выгрузки «по шаблону»